# РЕКОМЕНДАЦИИ

по работе с усиленной квалифицированной электронной подписью при использовании личного кабинета финансовой организации, размещенного на официальном сайте финансового уполномоченного в сети «Интернет»

# Содержание:

| 1. 0  | бщая информация.                                                 | 3        |
|-------|------------------------------------------------------------------|----------|
| 1.1.  | Область применения и необходимость использования финансовой орга | низацией |
| элек  | стронной подписи.                                                | 3        |
| 1.2   | Требования к программному и информационному обеспечению          | 3        |
| 1.3   | Получение финансовой организацией электронной подписи            | 4        |
| 2. П  | одготовка к работе                                               | 5        |
| 2.1   | Настройка браузера Internet Explorer                             | 5        |
| 2.2   | Установка плагина для электронной подписи.                       | 6        |
| 2.3   | Импорт сертификата удостоверяющего центра                        | 9        |
| 2.4   | Установка КриптоПро CSP                                          | 12       |
| 2.5   | Проверка программных средств и решение проблем                   | 23       |
| 3. C  | оздание и подписание исходящего документа в личном кабинете фина | нсовой   |
| орган | изации.                                                          | 23       |

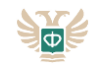

# 1. Общая информация

# 1.1. Область применения и необходимость использования финансовой организацией электронной подписи

Взаимодействие финансового уполномоченного с финансовыми организациями осуществляется посредством использования информационного ресурса, размещённого на официальном сайте финансового уполномоченного в информационнотелекоммуникационной сети Интернет, путем предоставления финансовым организациям доступа к личному кабинету финансовой организации (далее – Личный кабинет).

Ведение личного кабинета осуществляется Автономной некоммерческой организацией «Служба обеспечения деятельности финансового уполномоченного» (далее – АНО «СОДФУ»).

Личный кабинет представляет собой web-приложение, доступ к которому осуществляется с использованием сети «Интернет».

В соответствии с Федеральным законом от 04.06.2018 № 123-ФЗ «Об уполномоченном по правам потребителей финансовых услуг» и Положением<sup>1</sup> о порядке ведения службой обеспечения деятельности финансового уполномоченного личного кабинета финансовой организации и личного кабинета потребителя финансовых услуг (далее – Положение), утвержденным решением Совета Службы финансового уполномоченного от 07.12.2018 (Протокол № 1), при работе с Личным кабинетом финансовой организацией должна использоваться усиленная квалифицированная электронная подпись юридического лица или физического лица (далее – УКЭП) в соответствии с Федеральным законом от 06.04.2011 № 63-ФЗ «Об электронной подписи» (далее – Закон № 63-ФЗ), позволяющая идентифицировать владельца квалифицированный сертификата ключа проверки электронной подписи (далее - квалифицированный сертификат) и обеспечить целостность электронного документа.

Финансовая организация должна использовать квалифицированный сертификат, который выдается удостоверяющим центром, аккредитованным Министерством связи и массовых коммуникаций Российской Федерации (далее – Минкомсвязи России) в соответствии с пунктом 1 части 2 статьи 8 Закона № 63-ФЗ.

## 1.2. Требования к программному и информационному обеспечению

Документы, предоставляемые финансовой организацией через Личный кабинет, должны быть подписаны УКЭП, созданной с применением криптографических средств, сертифицированных ФСБ России, и сертификата от удостоверяющего центра, аккредитованного Минкомсвязи России.

Электронный документ, подписанный УКЭП, по юридической силе равнозначен документу, изготовленному на бумажном носителе и подписанному собственноручно.

В соответствии с пунктом 3 статьи 14 Закона № 63-ФЗ в случае выдачи сертификата ключа проверки электронной подписи юридическому лицу в качестве владельца сертификата ключа проверки электронной подписи наряду с указанием наименования юридического лица указывается физическое лицо, действующее от имени юридического лица на основании учредительных документов юридического лица или доверенности.

В целях предотвращения отзыва сертификата пользователям Личного кабинета необходимо самостоятельно отслеживать истечение срока действия сертификата.

<sup>&</sup>lt;sup>1</sup> Размещено на официальном сайте финансового уполномоченного в сети «Интернет» по адресу <u>https://finombudsman.ru/</u> в разделе «Регулирование».

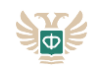

При наличии необходимости пользователи Личного кабинета могут выполнить повторную загрузку действующего сертификата. Для выпуска сертификата для нового пользователя в рамках одной финансовой организации необходимо произвести загрузку сертификата.

Для работы в Личном кабинете АНО «СОДФУ» рекомендует использовать квалифицированный сертификат, выданный удостоверяющим центром ООО «КриптоПро», а также следующие программные средства:

- 1. Криптопровайдер КриптоПро CSP (<u>https://www.cryptopro.ru/products/csp</u>);
- 2. ПАК «КриптоПро TSP» (<u>https://www.cryptopro.ru/products/pki/tsp);</u>
- 3. Плагин к браузеру КриптоПро ЭЦП Browser plug-in

(https://www.cryptopro.ru/products/cades/plugin).

Внимание: Указанные программные средства являются лицензируемыми на ограниченный срок, за исключением плагина к браузеру. Продление лицензии необходимо осуществлять своевременно. Пакет на приобретение ключа электронной подписи как правило содержит лицензию на криптопровайдер КриптоПро CSP и всегда включает в себя лицензию на службу времени КриптоПро TSP. В подобном случае лицензия на данное программное обеспечение приобретается отдельно.

Для корректной работы программных средств создания УКЭП в случае использования финансовой организацией квалифицированных сертификатов, выданных иными удостоверяющими центрами, необходимо установить в качестве доверенных сертификаты Головного удостоверяющего центра Минкомсвязи России и аккредитованного удостоверяющего центра ООО «КриптоПро» (подробная информация размещена в сети «Интернет» по адресу http://q.cryptopro.ru).

**Примечание**: При использовании в качестве ключевого носителя сертифицированного USB-ключа eToken перед началом работы с Личным кабинетом eToken необходимо подключить к компьютеру.

Важно: С 01.01.2019 применяется стандарт формирования квалифицированной электронной подписи ГОСТ Р 34.10-2012 (в соответствии с выпиской из письма ФСБ России от 31.01.2014 № 149/7/1/3-58 «О порядке перехода к использованию новых стандартов ЭЦП и функции хэширования»), стандарт ГОСТ Р 34.10-2001 утратил силу.

## 1.3. Получение финансовой организацией электронной подписи

В соответствии с пунктом 1 части 2 статьи 8 Закона № 63-ФЗ получить усиленную квалифицированную электронную подпись можно в одном из удостоверяющих центров, аккредитованных Минкомсвязи России. Перечень аккредитованных Минкомсвязи России удостоверяющих центров размещен на сайте Минкомсвязи России в сети «Интернет» по web-адресу <u>http://minsvyaz.ru</u>.

**Внимание**: ключ электронной подписи имеет ограниченный срок действия (1 год). Необходимо своевременно получать новый ключ электронной цифровой подписи.

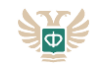

# 2. Подготовка к работе

Обязательно: Для отправки и приема данных из сети «Интернет» должны быть открыты Порты 80, 443. Необходимо убедиться, что сетевые соединения не блокируются сетевыми экранами.

# 2.1. Настройка браузера Internet Explorer

Рекомендуется использовать актуальную версию браузера Internet Explorer (в зависимости от используемой операционной системы), а также регулярно проводить Windows -обновления и доставлять все необходимые патчи и компоненты безопасности для операционной системы и браузера Internet Explorer. Указанные рекомендации относятся также к иным используемым браузерам.

**Примечание:** В используемом браузере необходимо установить узел <u>https://finombudsman.ru</u> в зону надежных узлов.

Перед работой с сайтом финансового уполномоченного (<u>https://finombudsman.ru</u>) необходимо осуществить настройку браузера Internet Explorer вне зависимости от того, какая версия браузера используется.

Для настройки необходимо открыть браузер Internet Explorer, в настройках браузера перейти в окно «Свойства браузера (Internet options)», далее во вкладке «Подключения (Connections)» нажать кнопку «Настройка сети (LAN settings)»:

| Свойства браузер                                                                               | a                                                                                                    |                                             | ? ×                                 |
|------------------------------------------------------------------------------------------------|----------------------------------------------------------------------------------------------------|---------------------------------------------|-------------------------------------|
| Общие                                                                                          | Безопасность                                                                                                    | Конф                                        | иленциальность                      |
| - Compile                                                                                      | Подключения                                                                                                    | Программы                                   | Дополнительно                       |
| <ul> <li>Для уст<br/>к Интер</li> <li>Настройка комм<br/>частных сетей</li> </ul>              | гановки подключен<br>онету щелкните эту<br>утируемого соедин                                                                           | ия компьютера<br>кнопку.<br>ения и виртуалы | Установить                          |
|                                                                                                |                                                                                                    |                                             | Добавить<br>Добавить VPN<br>Удалить |
| Щелкните кної<br>прокси-сервер                                                                 | пку "Настройка" для<br>а для этого подклю                                                                                              | а параметры<br>чения.                       | Настройка                           |
| Настройка пара<br>Паранетры ло<br>для подключе<br>параметры ко<br>щелкчите кно<br>расположенну | иметров локальной (<br>кальной сети н<br>ний удаленного доо<br>имутируемого соеди<br>имутируемого соеди<br>тку "Настройка",<br>ю выше. | тупа. Для<br>нения                          | Настройка сети                      |
| l                                                                                              | O                                                                                                    | Отме                                        | на Применить                        |

В открывшемся окне необходимо снять галочку напротив «Автоматическое определение параметров (Automatically detect settings)»:

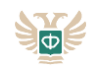

| Свойства браузера ? ×                                                                                                    |
|----------------------------------------------------------------------------------------------------|
| Автоматическая настройка<br>Чтобы использовать установленные вручную параметры,<br>отключите автоматическую настройку.<br>Автоматическое определение параметров<br>Использовать сценарий автоматической настройки<br>Адрес<br>Прокси-сервер |
| применяется для коммутируемых или VPN-подключений). Адрес: Порт: 80 Дополнительно Не использовать прокси-сервер для локальных адресов ОК Отмена                                                                                             |
| Настройка параметров локальной сети<br>Параметры локальной сети не применяются<br>для подключений удаленного доступа. Для<br>параметры коммутируемого соединения<br>шелкните кнопку "Настройка",<br>расположенную выше.                     |
|                                                                                                    |

#### 2.2. Установка плагина для электронной подписи

Для установки плагина для электронной подписи необходимо:

Установить плагин для электронной подписи, перейдя по ссылке:

https://www.cryptopro.ru/products/cades/plugin/get\_2\_0

Скачать актуальную версию плагина, ссылка на которую будет отображена в нижней части страницы сайта:

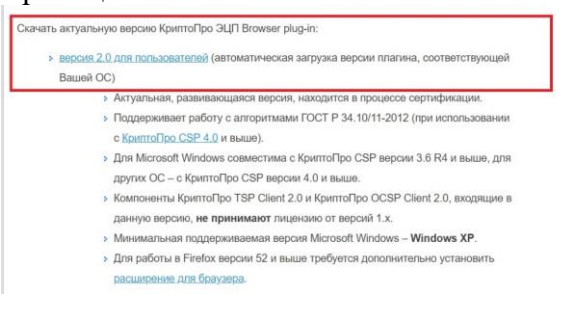

Запустить загруженный файл:

Подтвердить установку КриптоПро ЭЦП Browser plug-in

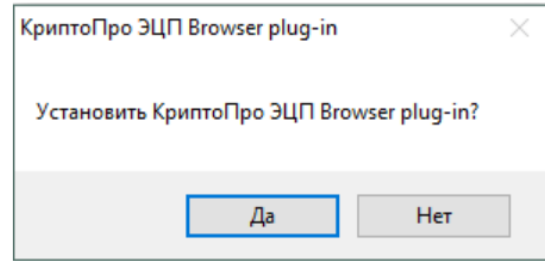

В случае необходимости, разрешить КриптоПро ЭЦП Browser plug-in внести изменения путём нажатия кнопки «Да»:

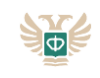

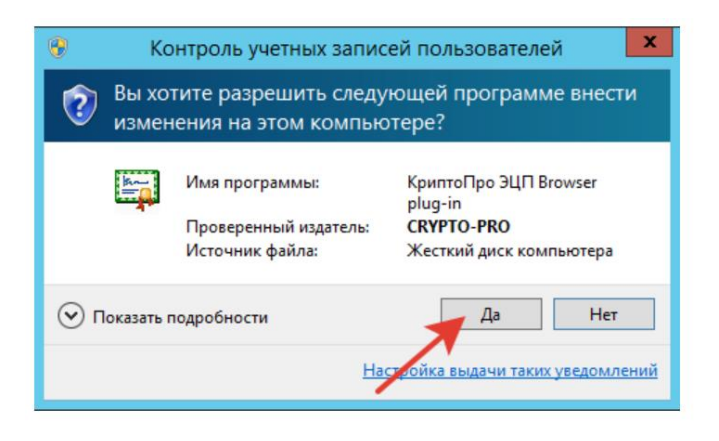

Дождаться окончания установки КриптоПро ЭЦП Browser plug-in:

| КриптоПро ЭЦП Browser plug-in                |        |
|----------------------------------------------|--------|
| Идет настройка КриптоПро ЭЦП Browser plug-in |        |
| Оставшееся время: 31 сек                     |        |
|                                              | Отмена |

После окончания установки КриптоПро ЭЦП Browser plug-in нажать «ОК»:

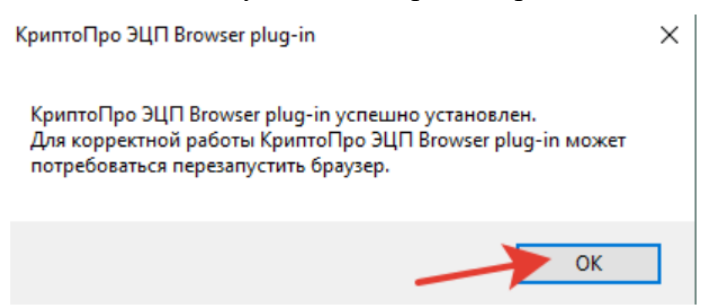

Дальнейшие настройки различаются в зависимости от используемого браузера.

#### Для настройки браузера Google Chrome необходимо:

Запустить браузер Chrome и дождаться оповещения об установленном расширении «CryptoPro Extension for CAdES Browser Plug-in».

Включить это расширение.

Если на компьютере ранее уже выполнялась установка КриптоПро ЭЦП Browser plug-in, а потом он был удален, требуется отдельно установить расширение. Для этого необходимо скопировать в браузер Chrome следующую ссылку:

https://chrome.google.com/webstore/detail/cryptopro-extension-forc/iifchhfnnmpdbibifmljnfjhpififfog?hl=ru

Затем необходимо установить расширение из интернет-магазина Chrome.

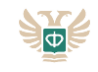

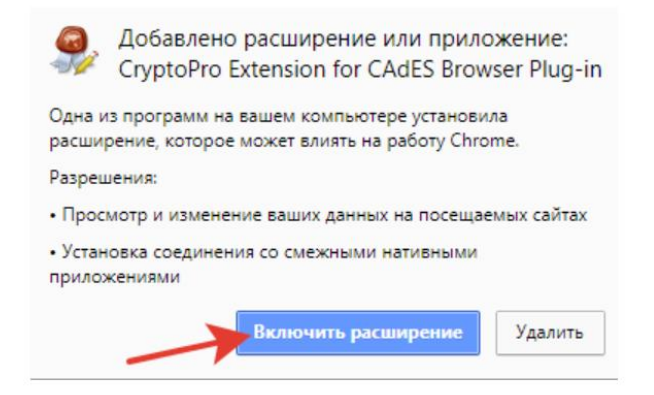

# Для настройки Браузера Орега или Яндекс.Браузер необходимо:

Установить расширение, доступное по ссылке:

(https://addons.opera.com/en/extensions/details/cryptopro-extension-for-cades-browser-

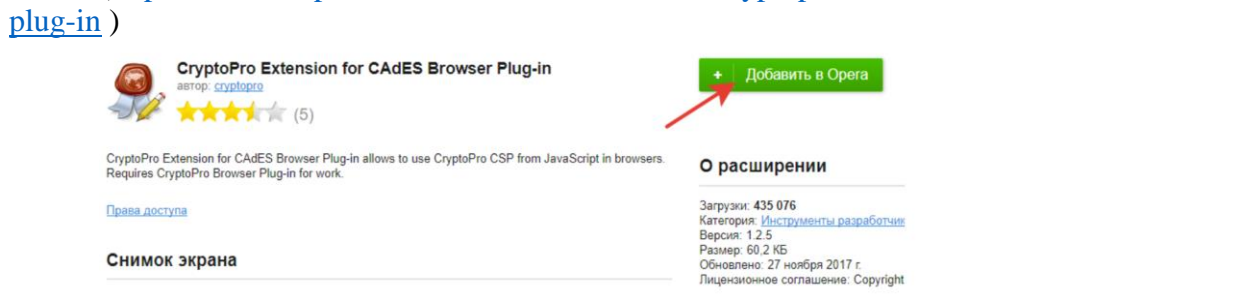

# Для настройки браузера Firefox Mozilla необходимо:

Скачать расширение, доступное по ссылке:

(https://www.cryptopro.ru/sites/default/files/products/cades/extensions/firefox\_cryptopro\_extension\_latest.xpi)

Самостоятельно установить его в браузер.

|                  |   | 🗱 • Поиск среди дополнений 🔎                                                   |
|------------------|---|--------------------------------------------------------------------------------|
| Получить дополне |   | Пр <u>о</u> верить наличие обновлений<br>По <u>к</u> азать недавние обновления |
| ••               |   | Установить дополнение из файла                                                 |
| 📩 Расширения     |   | Отдадка дополнений                                                             |
|                  | ~ | Автоматически обновлять дополнения                                             |
| Темы             |   | У <u>с</u> тановить для всех дополнений режим автоматического обновления       |
|                  |   |                                                                                |
| Плагины          |   |                                                                                |
|                  |   |                                                                                |

Для настройки браузера Microsoft Internet Explorer:

Дополнительная настройка не требуется.

После окончания установки необходимо проверить её корректность на странице проверки плагина по ссылке:

https://www.cryptopro.ru/sites/default/files/products/cades/demopage/simple.html В открывшемся окне подтвердить доступ путем нажатия кнопки «Да»:

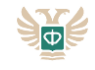

| Подтве | ерждение доступа                                                                                                    | × |
|--------|----------------------------------------------------------------------------------------------------|---|
|        | Этот веб-сайт пытается выполнить операцию с ключами или<br>сертификатами от имени пользователя.                                                                                                    |   |
|        | 'https://www.cryptopro.ru/sites/default/files/products/cades/demopag<br>e/simple.html'                                                                                                    |   |
|        | Выполнение таких операций следует разрешать только для<br>веб-сайтов, которым вы доверяете.                                                                                                    |   |
|        | Чтобы отключить данное подтверждение для конкретного<br>веб-сайта, его можно добавить в список доверенных веб-сайтов,<br>доступный на странице настроек через меню<br>Пуск->КРИПТО-ПРО->Настройки ЭЦП Browser plug-in. |   |
|        | Разрешить эту операцию?                                                                                                    |   |
|        | Да Нет                                                                                                    | ] |

Если установка КриптоПро ЭЦП Browser plug-in прошла успешно, на экране появится окно с надписью «Плагин загружен», указанием его версии и используемой версии КриптоПро CSP.

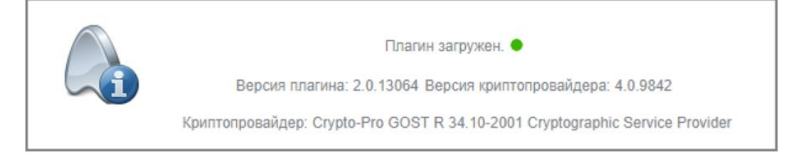

#### 2.3 Импорт сертификата удостоверяющего центра

Для построения цепочки доверия к личному сертификату необходимо выполнить настройку системы и указать, что удостоверяющий центр, выпустивший сертификат, является доверенным. Для этого необходимо получить корневой сертификат или цепочку корневых сертификатов у своего удостоверяющего центра, после чего установить их.

Указанный сертификат или цепочку сертификатов необходимо скачать и установить (через контекстное меню «Установить сертификат»).

В ходе установки необходимо указать место установки сертификата. Рекомендуется устанавливать сертификат в доверенные корневые центры сертификации локального компьютера:

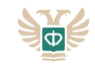

| ÷ 🌡 |                                                                                                    |   |
|-----|----------------------------------------------------------------------------------------------------|---|
|     | <sup>3</sup> Мастер импорта сертификатов                                                                                                    |   |
|     |                                                                                                    |   |
|     | Мастер импорта сертификатов                                                                                                    |   |
|     | Этот мастер помогает копировать сертификаты, списки доверия и списки отзыва<br>сертификатов с локального диска в хранилище сертификатов.                                                                                                    |   |
|     | Сертификат, выданный центром сертификации, является подтверждением вашей<br>личности и содержит информацию, необходимую для защиты данных или<br>установления защищенных сетевых подключений. Хранилище сертификатов —<br>это область систены, предназначенная для хранения сертификатов.                                                                                                    |   |
|     | Расположение хранилища                                                                                                    |   |
|     | <ul> <li>Локальный компьютер</li> </ul>                                                                                                    |   |
|     | Для продолжения нажмите кнопку "Далее".                                                                                                    |   |
|     |                                                                                                    |   |
|     |                                                                                                    |   |
|     |                                                                                                    |   |
|     |                                                                                                    |   |
|     | Далее Отмена                                                                                                    |   |
|     |                                                                                                    |   |
|     |                                                                                                    | ` |
|     | _                                                                                                    | 1 |
| - 🤳 | Мастер импорта сертификатов                                                                                                    |   |
|     |                                                                                                    |   |
|     |                                                                                                    |   |
|     |                                                                                                    |   |
|     | Хранилище сертификатов<br>Хранилища сертификатов - это системные области, в которых                                                                                                    |   |
| _   | Хранилище сертификатов<br>Хранилища сертификатов - это системные области, в которых<br>хранятся сертификаты.                                                                                                    |   |
|     | Хранилище сертификатов<br>Хранилища сертификатов - это системные области, в которых<br>хранятся сертификаты.<br>Windows автоматически выберет хранилище, или вы можете указать<br>расположение сертификата воучную.                                                                                                    |   |
| _   | Хранилище сертификатов<br>Хранилища сертификатов - это систенные области, в которых<br>хранятся сертификаты.<br>Windows автоматически выберет хранилище, или вы можете указать<br>расположение сертификата вручную.                                                                                                    |   |
| _   | Хранилище сертификатов<br>Хранилища сертификатов - это систенные области, в которых<br>хранятся сертификаты.<br>Windows автоматически выберет хранилище, или вы можете указать<br>расположение сертификата вручную.<br>Одвтоматически выбрать хранилище на основе типа сертификата<br>Пометтить все сертификать в свелиющее узавилище!                                                               |   |
| _   | Хранилища сертификатов<br>Хранилища сертификатов - это систенные области, в которых<br>хранятся сертификаты.<br>Windows автоматически выберет хранилище, или вы можете указать<br>расположение сертификата вручную.<br>Одвтоматически выбрать хранилище на основе типа сертификата<br>© Поместить все сертификаты в следующее хранилище<br>Холининие астификатасы                                    |   |
| _   | Хранилища сертификатов<br>Хранилища сертификатов - это систенные области, в которых<br>хранятся сертификаты.<br>Windows автоматически выберет хранилище, или вы можете указать<br>расположение сертификата вручную.<br>Двтоматически выбрать хранилище на основе типа сертификата<br>© Томестить все сертификаты в следующее хранилище<br>Хранилище сертификатов:                                    |   |
|     | Хранилище сертификатов           Хранилища сертификатов - это систенные области, в которых<br>хранятся сертификаты.           Windows автоматически выберет хранилище, или вы можете указать<br>расположение сертификата вручную.           Двтоматически выбрать хранилище на основе типа сертификата           © Томестить все сертификаты в следующее хранилище           Хранилище сертификатов: |   |
|     | Хранилища сертификатов<br>Хранилища сертификатов - это систенные области, в которых<br>хранятся сертификаты.<br>Windows автоматически выберет хранилище, или вы можете указать<br>расположение сертификата вручную.<br>                                                                                                    |   |

<u>Д</u>алее Отмена

| Выбор хранилища сертификата                                          | ×  |
|----------------------------------------------------------------------|----|
| Выберите хранилище сертификатов, которое<br>хотите использовать.     | вы |
| Личное                                                               | ^  |
| Доверенные корневые центры серти                                     |    |
| Доверительные отношения в предпри                                    |    |
| Промежуточные центры сертификаци                                     |    |
| Сертификаты к которым нет довери<br>Сертификаты к которым нет довери | ~  |
| Показать физические хранилища                                        |    |
| ОК Отмена                                                            | 1  |

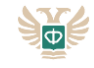

|   |                                                                                                    | × |
|---|----------------------------------------------------------------------------------------------------|---|
| ← | Я Мастер импорта сертификатов                                                                                                    |   |
|   |                                                                                                    |   |
|   |                                                                                                    |   |
|   | Хранилище сертификатов                                                                                                    |   |
|   | Хранилища сертификатов - это системные области, в которых<br>хранятся сертификаты.                                                                                                    |   |
|   |                                                                                                    | - |
|   | Windows автоматически выберет хранилище, или вы можете указать<br>расположение сертификата вручную.                                                                                                    |   |
|   | <u>Автоматически выбрать хранилище на основе типа сертификата</u>                                                                                                    |   |
|   | Поместить все сертификаты в следующее хранилище                                                                                                    |   |
|   | Хранилище сертификатов:                                                                                                    |   |
|   | Доверенные корневые центры сертификации Обзор                                                                                                    |   |
|   |                                                                                                    |   |
|   |                                                                                                    |   |
|   |                                                                                                    |   |
|   |                                                                                                    |   |
|   |                                                                                                    |   |
|   |                                                                                                    |   |
|   |                                                                                                    |   |
|   |                                                                                                    |   |
|   |                                                                                                    |   |
|   |                                                                                                    | _ |
|   | Далее Отмена                                                                                                    |   |
|   |                                                                                                    |   |
|   |                                                                                                    |   |
|   |                                                                                                    | ~ |
|   |                                                                                                    | × |
| ← | ᡒ Мастер импорта сертификатов                                                                                                    | × |
| ← | 🚰 Мастер импорта сертификатов                                                                                                    | × |
| ÷ | 🚰 Мастер импорта сертификатов                                                                                                    | × |
| ~ | 🚰 Мастер импорта сертификатов                                                                                                    | × |
| ÷ | Жастер импорта сертификатов Завершение мастера импорта сертификатов                                                                                                    | × |
| ÷ | Мастер импорта сертификатов     Завершение мастера импорта сертификатов                                                                                                    | × |
| ÷ | Мастер импорта сертификатов Завершение мастера импорта сертификатов Сертификат будет импортирован после нажатия кнопки "Готово".                                                                                                    | × |
| ÷ | Мастер импорта сертификатов Завершение мастера импорта сертификатов Сертификат будет импортирован после нажатия кнопки "Готово".                                                                                                    | ~ |
| ~ | Мастер импорта сертификатов Завершение мастера импорта сертификатов Сертификат будет импортирован после нажатия кнопки "Готово". Были указаны следующие параметры:                                                                                                    | ~ |
| < | <ul> <li>Мастер импорта сертификатов</li> <li>Завершение мастера импорта сертификатов</li> <li>Сертификат будет импортирован после нажатия кнопки "Готово".</li> <li>Были указаны следующие параметры:         <ul> <li>Хранилище сертификатов, выбранное пользователем</li> <li>Доверенные корневые цент</li> </ul> </li> </ul>     | ~ |
| ÷ | <ul> <li>Мастер импорта сертификатов</li> <li>Завершение мастера импорта сертификатов</li> <li>Сертификат будет импортирован после нажатия кнопки "Готово".</li> <li>Были указаны следующие параметры:</li> <li>Хранклище сертификатов, выбранное пользователен: Доверенные корневые цент<br/>Содержиное Сертификат</li> </ul>       | × |
| ÷ | <ul> <li>Кастер импорта сертификатов</li> <li>Завершение мастера импорта сертификатов</li> <li>Сертификат будет импортирован после нажатия кнопки "Готово".</li> <li>Были указаны следующие параметры:</li> <li>Хранилище сертификатов, выбранное пользователен Доверенные корневые цент<br/>Содержимое</li> </ul>                   | × |
| ÷ | Мастер импорта сертификатов Завершение мастера импорта сертификатов Сертификат будет импортирован после нажатия кнопки "Готово". Были указаны следующие параметры:           Хранилище сертификатов, выбранное пользователем         Доверенные корневые цент           Содержимое         Сертификат                                | × |
| ÷ | Мастер импорта сертификатов           Завершение мастера импорта сертификатов           Сертификат будет импортирован после нажатия кнопки "Готово".           Были указаны следующие параметры:           Хранилищие сертификатов, выбранное пользователет Содержиное           Содержиное                                          | × |
| ÷ | Мастер импорта сертификатов           Завершение мастера импорта сертификатов           Сертификат будет импортирован после нажатия кнопки "Готово".           Были указаны следующие параметры:           Хранилище сертификатов, выбранное пользователем:         Доверенные корневые цен"           Содержимое         Сертификат | × |
| ÷ |                                                                                                    | × |
| ÷ | Мастер импорта сертификатов           Вавершение мастера импорта сертификатов           Сертификат будет импортирован после нажатия кнопки "Готово".           Были указаны следующие параметры:           Мактер сертификатов, выбранное пользователем:           Содержимое           Сертификатов                                 | × |
| ÷ | Мастер импорта сертификатов                                                                                                    | * |
| ÷ | Мастер импорта сертификатов                                                                                                    | ~ |
| ~ | Уастер импорта сертификатов Вавершение мастера импорта сертификатов Сертификат будет импортирован после нажатия кнопки "Готово". Были указаны следующие параметры:   Кранкияще сертификатов, выбранное пользователет Доверенные корневые цент   Содержиное Сертификат                                                                | ~ |
| ~ | Мастер импорта сертификатов                                                                                                    | ~ |
| ~ | Катер импорта сертификатов                                                                                                    | ~ |
| ~ | <form></form>                                                                                                    | ~ |

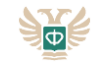

# 2.4 Установка КриптоПро CSP

Для установки КриптоПро CSP необходимо:

Зайти на сайт КриптоПро и перейти по ссылке «КриптоПро CSP»

| ро - Поиск в Go 🗙 🗡 | 🕰 КриптоПро   Центр загр 🗙 🔪                                   |
|---------------------|----------------------------------------------------------------|
| 🔒 Надежный   h      | https://www.cryptopro.ru/downloads                             |
|                     | КРИПТОПРО<br>Ключевое слово в защите информации                |
|                     | О компании   Продукты   Услуги   Партнёры Поддержка Приобретен |
|                     | Главная                                                        |
|                     | Центр загрузки                                                 |
| _                   | Перейти к загрузке файлов для указанного продукта:             |
|                     | » КриптоПро УЦ                                                 |
|                     | » <u>КриптоПро УЦ 1.5</u>                                      |
|                     | » КриптоПро УЦ 2.0                                             |
|                     | КриптоПро Шлюз УЦ-СМЭВ                                         |
|                     | > <u>КриптоПро Revocation Provider</u>                         |
|                     | > <u>КриптоПро TSP Server</u>                                  |
|                     | » КриптоПро OCSP Server                                        |
|                     | » КриптоПро ЭЦП SDK                                            |
|                     | » КриптоПро OCSP SDK                                           |
|                     | » КриптоПро TSP SDK                                            |
|                     | КриптоПро JCP                                                  |
|                     | » СКЗИ со смарткартами и USB ключами:                          |

После ознакомления с лицензионным соглашением, необходимо нажать кнопку «Я согласен с Лицензионным соглашением. Перейти к загрузке».

| соглашением с ООО "КРИПТО-ПРО":                                                                                                    |  |
|----------------------------------------------------------------------------------------------------|--|
| ВНИМАТЕЛЬНО ОЗНАКОМЬТЕСЬ С ЛИЦЕНЗИОННЫМ СОГЛАШЕНИЕМ НА ИСПОЛЬЗОВАНИЕ ИЗДЕЛИЯ                                                                                                    |  |
| ЛИЦЕНЗИОННОЕ СОГЛАШЕНИЕ                                                                                                    |  |
| <ol> <li>Исключительные права на программу для ЭВМ, включая документацию в<br/>электронном виде, (далее – Изделие) принадлежат ООО «КРИПТО-ПРО»,<br/>далее – Правообладатель.</li> </ol> |  |
| 2. Настоящее соглашение является офертой ООО «КРИПТО-ПРО» к<br>физическому или юридическому лицу, далее - Пользователь.                                                                  |  |
| <ol> <li>Пользователь в соответствии с настоящим соглашением получает право<br/>использовать Изделие на территории Российской Федерации.</li> </ol>                                      |  |
| <ol> <li>Установка Изделия в память ЭВМ рассматривается как безусловное<br/>согласие Пользователя с условиями настоящего соглашения.</li> </ol>                                          |  |
| 5. В случае несогласия с каким-либо из условий настоящего соглашения<br>Пользователь не имеет права продолжать установку Изделия в память ЭВМ,                                           |  |
| Я согласен с Лицензионным соглашением. Перейти к загрузке.                                                                                                    |  |

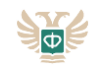

Далее необходимо перейти в раздел «КриптоПро CSP 4.0 R2 для Windows, UNIX и macOS» в раздел «Сертифицированные версии»:

| Π                                    | редварительные несертифицированные версии                                                                                                    |
|--------------------------------------|----------------------------------------------------------------------------------------------------|
| <u>Kp</u>                            | иптоПро CSP 5.0 для <u>Windows, macOS</u> и <u>UNIX</u> (несертифицированный)                                                                                                    |
| <u>Kp</u>                            | иптоПро CSP 4.0 R5 для <u>Windows, macOS</u> и <u>UNIX</u> (несертифицированный)                                                                                                    |
| <u>Kp</u>                            | иптоПро CSP для Google Android (несертифицированный)                                                                                                    |
| <u>Кр</u>                            | иптоПро CSP 3.9 R3 для Windows, UNIX и macOS (несертифицированный)                                                                                                    |
| C                                    | эртифицированные версии                                                                                                    |
| <u>Кр</u>                            | <u>иптоПро CSP 4.0 R4</u> для <u>Windows, macOS</u> и <u>UNIX</u>                                                                                                    |
| <u>Kp</u>                            | иптоПро CSP 4.0 R3 для Windows, macOS и UNIX                                                                                                    |
| <u>Кр</u>                            | иптоПро CSP 3.9 R2 для Windows, UNIX и macOS                                                                                                    |
| Кри                                  | птоПро   КриптоПр × \                                                                                                    |
| - Кри<br>is://w<br>Вни               | птоПро   КриптоПр × \<br>ww.cryptopro.ru/products/csp/downloads#latest_csp40r2<br>мание:                                                                                                    |
| Кри<br>s://w<br>Вни                  | птоПро   КриптоПр ×<br>ww.cryptopro.ru/products/csp/downloads#latest_csp40r2<br>мание:<br>> Все дистрибутивы подписаны цифровой подписью - её можно проверить с помощью                                                                                                    |
| Кри<br>s://w<br>Вни                  | птоПро   КриптоПр ×<br>www.cryptopro.ru/products/csp/downloads#latest_csp40r2<br>мание:<br>> Все дистрибутивы подписаны цифровой подписью - её можно проверить с помощью<br>обновленной утилиты срverify, <u>команды для проверки</u>                                                                                                    |
| Кри<br>s://w<br>Вни                  | птоПро   КриптоПр ×<br>ww.cryptopro.ru/products/csp/downloads#latest_csp40r2<br>мание:<br>> Все дистрибутивы подписаны цифровой подписью - её можно проверить с помощью<br>обновленной утилиты срverify, <u>команды для проверки</u><br>> Вопросы можно задать в нашем форуме в ветке <u>КриптоПро CSP 4.0</u>                                                                                                    |
| - Кри<br>ss://w<br>Вни               | иптоПро   КриптоПр X<br>www.cryptopro.ru/products/csp/downloads#latest_csp40r2<br>мание:<br>> Все дистрибутивы подписаны цифровой подписью - её можно проверить с помощью<br>обновленной утилиты сругиї, команды для проверки<br>> Вопросы можно задать в нашем форуме в ветке <u>КриптоПро CSP 4.0</u><br>> и на <u>портале технической поддержки</u> .                                                                                                    |
| Кри<br>s://w<br>Вни                  | иптоПро   КриптоПр x<br>www.cryptopro.ru/products/csp/downloads#latest_csp40r2<br>мание:<br>> Все дистрибутивы подписаны цифровой подписью - её можно проверить с помощью<br>обновленной утилиты срverify, команды для проверки<br>> Вопросы можно задать в нашем форуме в ветке <u>КриптоПро CSP 4.0</u><br>> и на портале технической поддержки.<br>ументация:                                                                                                    |
| - Кри<br>Вни<br>Док                  | иптоПро   КриптоПр ×<br>www.cryptopro.ru/products/csp/downloads#latest_csp40r2<br>мание:<br>> Все дистрибутивы подписаны цифровой подписью - её можно проверить с помощью<br>обновленной утилиты срverify, команды для проверки<br>> Вопросы можно задать в нашем форуме в ветке КриптоПро CSP 4.0<br>> и на портале технической поддержки.<br>ументация:<br>> Список изменений (changelog)                                                                                                    |
| . Кри<br>s://w<br>Вни                | <ul> <li>тичков казание и использованию КриптоПро CSP 4.0 (ZIP)</li> </ul>                                                                                                    |
| - Кри<br>s://v<br>Вни                | иптоПро   КриптоПр X<br>www.cryptopro.ru/products/csp/downloads#latest_csp40r2<br>мание:<br>> Все дистрибутивы подписаны цифровой подписью - её можно проверить с помощью<br>обновленной утилиты срverify, команды для проверки<br>> Вопросы можно задать в нашем форуме в ветке КриптоПро CSP 4.0<br>> и на портале технической поддержки.<br>ументация:<br>> Список изменений (changelog)<br>> Документация по установке и использованию КриптоПро CSP 4.0 (ZIP)<br>> Документация для разработчиков и примеры (SDK)                                                                                                    |
| - Кри<br>эs://ч<br>Вни<br>Док        | <ul> <li>I КриптоПр × </li> <li>www.cryptopro.ru/products/csp/downloads#latest_csp40r2</li> <li>мание:</li> <li>Все дистрибутивы подписаны цифровой подписью - её можно проверить с помощью обновленной утилиты срverify, команды для проверки</li> <li>Вопросы можно задать в нашем форуме в ветке КриптоПро CSP 4.0</li> <li>и на портале технической поддержки.</li> <li>ументация:</li> <li>Список изменений (changelog)</li> <li>Документация по установке и использованию КриптоПро CSP 4.0 (ZIP)</li> <li>Документация для разработчиков и примеры (SDK)</li> <li>Windows:</li> </ul>                                                                                                    |
| - Кри<br>DS://V<br>Вни<br>Док<br>Док | птоПро   КриптоПр ×<br>www.cryptopro.ru/products/csp/downloads#latest_csp40r2<br>мание:<br>> Все дистрибутивы подписаны цифровой подписью - её можно проверить с помощью<br>обновленной утилиты срverify, команды для проверки<br>> Вопросы можно задать в нашем форуме в ветке КриптоПро CSP 4.0<br>> и на портале технической поддержки.<br>ументация:<br>> Список изменений (changelog)<br>> Документация по установке и использованию КриптоПро CSP 4.0 (ZIP)<br>> Документация по установке и использованию КриптоПро CSP 4.0 (ZIP)<br>> Документация для разработчиков и примеры (SDK)<br>Windows:<br>> КриптоПро CSP 4.0 для Windows                                                                                                    |
| - Кри<br>95://W<br>Вни<br>Док<br>Для | <ul> <li>мих.стурторго.ru/products/csp/downloads#latest_csp40r2</li> <li>мание:         <ul> <li>Все дистрибутивы подписаны цифровой подписью - её можно проверить с помощью обновленной утилиты сругий, команды для проверки</li> <li>Вопросы можно задать в нашем форуме в ветке КриптоПро CSP 4.0</li> <li>и на портале технической поддержки.</li> </ul> </li> <li>ументация:         <ul> <li>Список изменений (changelog)</li> <li>Документация по установке и использованию КриптоПро CSP 4.0 (ZIP)</li> <li>Документация для разработчиков и примеры (SDK)</li> </ul> </li> <li>Windows:         <ul> <li>КриптоПро CSP 4.0 для Windows</li> <li>Контопости с кома</li> </ul> </li> </ul>                                                |
| Кри<br>5://ч<br>3ни<br>10К<br>1ля    | итоПро   КриптоПр: X<br>www.cryptopro.ru/products/csp/downloads#latest_csp40r2<br>мание:<br>> Все дистрибутивы подписаны цифровой подписью - её можно проверить с помощью<br>обновленной утилиты срverify, команды для проверки<br>> Вопросы можно задать в нашем форуме в ветке КриптоПро CSP 4.0<br>> и на портале технической поддержки.<br>ументация:<br>> Список изменений (changelog)<br>> Документация по установке и использованию КриптоПро CSP 4.0 (ZIP)<br>> Документация по установке и использованию КриптоПро CSP 4.0 (ZIP)<br>> Документация для разработчиков и примеры (SDK)<br>Windows:<br>> КриптоПро CSP 4.0 для Windows<br>Уотголькая доку<br>ПОСТ: Бед2828B18135192723A88E597891CF919981CBABB35A12287C98A1ED36AD357<br>ИЮЗ |

Скачать по ссылке дистрибутив.

Для установки КроптоПро CSP требуются права администратора компьютера, в связи с этмим рекомендуется запускать установщик через контекстное меню и пункт «Запуск от имени администратора»:

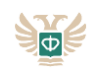

×

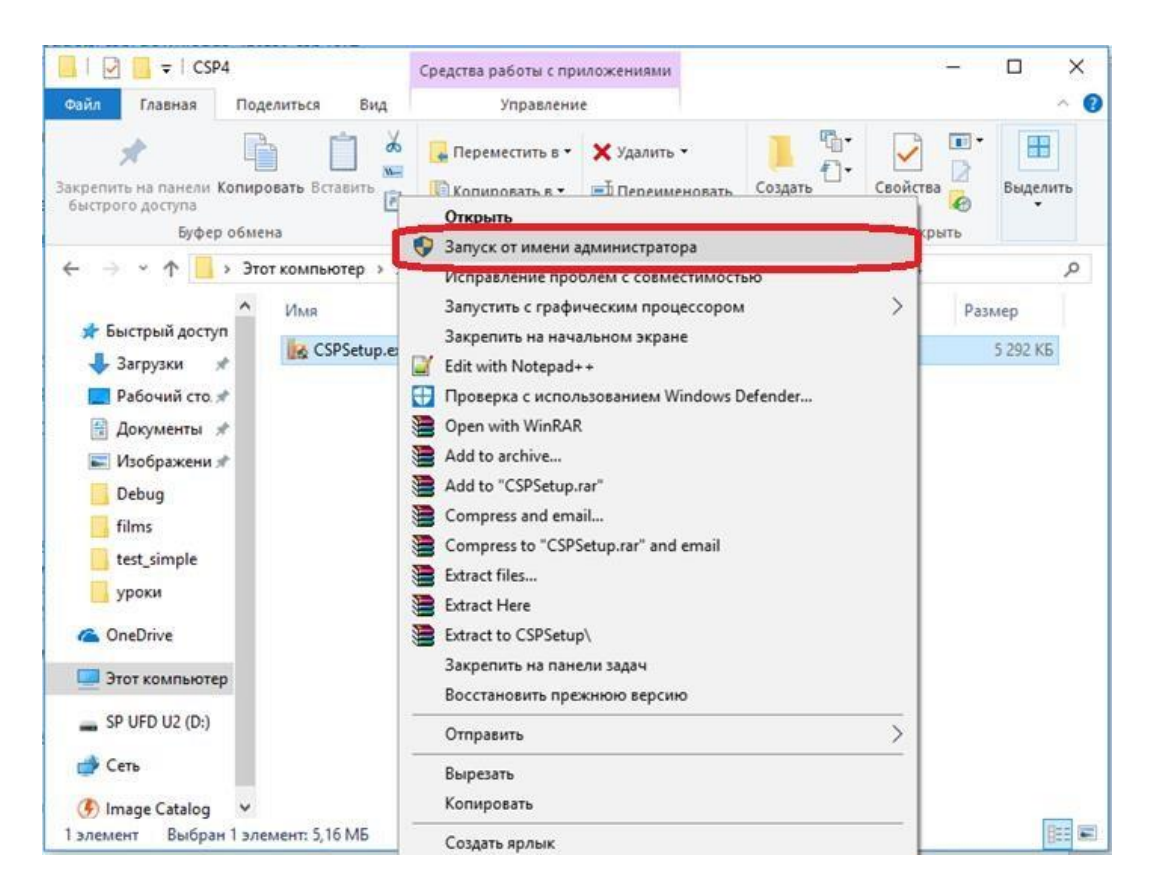

Установить программное обеспечение с настройками по умолчанию:

КриптоПро CSP 4.0.9842

## Благодарим за выбор КриптоПро CSP.

Продолжая установку, Вы принимаете условия Лицензионного соглашения. Продукт будет установлен с временной лицензией на 3 месяца.

http://www.cryptopro.ru

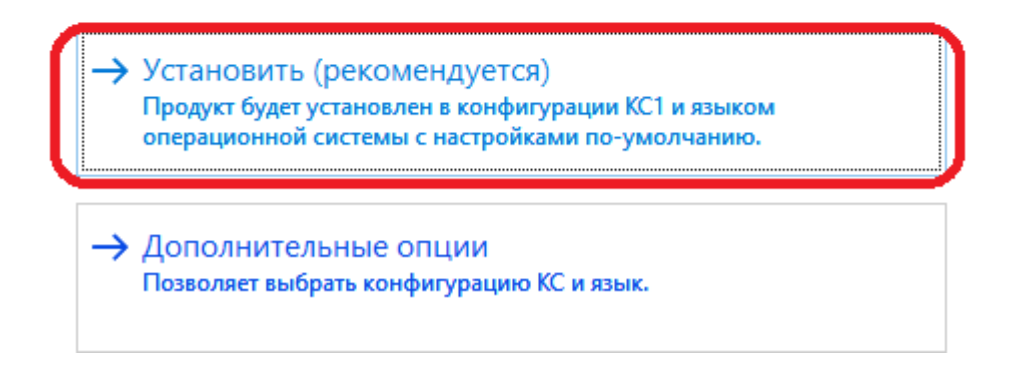

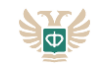

После установки дистрибутива по ключевому слову «CSP» в меню «Пуск» найти панель управления КриптоПро CSP:

| ŵ | Лучше | ее соответствие                          |
|---|-------|------------------------------------------|
|   | Þ     | КриптоПро CSP<br>Классическое приложение |
|   |       |                                          |
|   |       |                                          |
|   |       |                                          |
|   |       |                                          |
|   |       |                                          |
|   |       |                                          |
| ŝ |       |                                          |
| 2 | csp   |                                          |
|   | csh   |                                          |

КриптоПро CSP позволяет изменять настройки криптопровайдера и работать с ключевыми носителями – просматривать и устанавливать их сертификаты, копировать ключевые контейнеры, и т.п.

В случае, если ключ сертификата пользователя ранее не был установлен в личное хранилище, то для его установки с помощью КриптоПро CSP необходимо:

Перейти во вкладку «Сервис»:

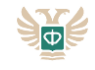

| Алгоритмы                                                                                                    | Безопасность                                                                                                    | Winlogon                                          | Настройки TLS                                    |
|----------------------------------------------------------------------------------------------------|----------------------------------------------------------------------------------------------------|---------------------------------------------------|--------------------------------------------------|
| Общие                                                                                                    | Оборудование                                                                                                    | Сервис                                            | Дополнительно                                    |
| Крипт<br>© Ком                                                                                                    | <u>оПро CSP</u> В<br>Веј<br>пания КРИПТО-ПРО.                                                                                                    | ерсия продукта<br>рсия ядра СКЗИ<br>Все права защ | а: 4.0.9842<br>1: 4.0.9014 КС1<br>и <u>щены.</u> |
| Запустить (                                                                                                    | с правами администр                                                                                                    | атора                                             |                                                  |
| Лицензия<br>Серийный но                                                                                                    | Mep: 4040EG0037E                                                                                                    | <8R3C6K4U                                         |                                                  |
| организация                                                                                                    | :                                                                                                    |                                                   |                                                  |
|                                                                                                    | •                                                                                                    |                                                   |                                                  |
| Срок действ                                                                                                    | 1я 07.12.2017                                                                                                    |                                                   |                                                  |
| Срок действи<br>Тип лицензии                                                                                                    | ия 07.12.2017<br>I: Серверная                                                                                                    | P                                                 |                                                  |
| Срок действи<br>Тип лицензии<br>Первая устан                                                                                         | ия 07.12.2017<br>I: Серверная<br>новка: 05.09.2017                                                                                                  | В                                                 | од лицензии                                      |
| Срок действі<br>Тип лицензии<br>Первая устан<br>Язык                                                                                 | ия 07.12.2017<br>и: Серверная<br>новка: 05.09.2017                                                                                                  | Вв                                                | од лицензии                                      |
| Срок действи<br>Тип лицензии<br>Первая устан<br>Язык<br>Выберите язы<br>СSP <u>в</u> ашей уч                                         | ия 07.12.2017<br>и: Серверная<br>иовка: 05.09.2017<br>ик для отображения<br>иетной записи:                                                          | окон <Умс                                         | од лицензии<br>олчание систег 🗸                  |
| Срок действя<br>Тип лицензии<br>Первая устан<br>Язык<br>Выберите язы<br>СSP вашей уч<br>Выберите язы<br>CSP пользова<br>(умолчание g | ия 07.12.2017<br>и: Серверная<br>иовка: 05.09.2017<br>ык для отображения<br>иетной записи:<br>ык для отображения<br>ителей, не задавших<br>истемы): | окон <Уис<br>окон Руссн<br>язык                   | од лицензии<br>олчание систег У                  |

Нажать кнопку «Просмотреть сертификаты в контейнере»:

| Алгоритмы                                                         | Безопа                                           | сность                                          | Winlogon                                  | Настройки TLS                         |
|-------------------------------------------------------------------|--------------------------------------------------|-------------------------------------------------|-------------------------------------------|---------------------------------------|
| Общие                                                             | Оборудов                                         | ание                                            | Сервис                                    | Дополнительно                         |
| -Контейнер з<br>Эти мастера<br>удалить кон<br>Про <u>т</u> естиро | акрытого кл<br>позволяют<br>тейнер закр<br>рвать | пюча<br>протести<br>рытого кл<br><u>С</u> копир | ровать, скопир<br>юча с носителя<br>овать | овать или<br>а.<br>Удалить            |
| Сертификат<br>Этот мастер                                         | ы в контейн<br>позволяет і                       | ере закра<br>просмотре                          | ытого ключа<br>еть сертифика              | гы, находящиеся                       |
| в контеинер<br>сертификато                                        | е закрытого<br>ов.<br>Про                        | смотреть                                        | и установить и:<br>сертификаты в          | х в хранилище<br>з <u>к</u> онтейнере |
| Личный серт                                                       | ификат                                           |                                                 |                                           |                                       |
| Этот мастер<br>контейнером<br>хранилище.                          | позволяет (<br>і закрытого                       | связать с<br>ключа, у                           | ертификат из ф<br>становив этот           | райла с<br>сертификат в               |
|                                                                   |                                                  | Установи                                        | іть <u>л</u> ичный сер                    | гификат                               |
| Пароли закр                                                       | ытых ключе                                       | ей                                              |                                           |                                       |
| Эти мастера<br>ключей или                                         | позволяют<br>удалить заг                         | изменить<br>10мненны                            | пароли (ПИН-к<br>е ранее пароли           | оды) закрытых                         |
|                                                                   | ть пароль                                        |                                                 | Удалить запом                             | ненные пароли                         |
| Измени                                                            |                                                  |                                                 |                                           |                                       |

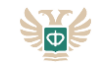

В появившемся окне через кнопку «Обзор» необходимо выбрать контейнер ключа:

| ⊵ Сертификаты в контейнере закрытого ключа                                                                                 | × |
|----------------------------------------------------------------------------------------------------|---|
| Контейнер закрытого ключа<br>Введите или укажите контейнер закрытого ключа для просмотра<br>сертификатов в этом контейнере |   |
|                                                                                                    |   |
| Имя ключевого контейнера:                                                                                                  |   |
| О <u>б</u> зор                                                                                                    | כ |
| Введенное имя задает ключевой контейнер: По <u>с</u> ертификату.<br>По <u>с</u> ертификату.<br>Компьютера                  |   |
| В <u>ы</u> берите CSP для поиска ключевых контейнеров:<br>Crypto-Pro GOST R 34.10-2001 Cryptographic Service Provider      |   |
|                                                                                                    |   |
| < <u>Н</u> азад Далее > Отмена                                                                                             |   |

Далее выбрать ключ и нажать кнопку «ОК».

В списке ключевых контейнеров пользователя автоматически отразятся все уже установленные на компьютере сертификаты.

| 篖 КриптоПро           | CSP            |                     | ×             |
|-----------------------|----------------|---------------------|---------------|
|                       |                |                     | 0:09:53       |
| Выбор ключевог        | о контейнера   |                     |               |
| <u>В</u> списке показ | ывать:         |                     |               |
| Дружестве             | енные имена    | () <u>У</u> никальн | ые имена      |
| Список ключевь        | их контейнеров | пользователя        | :             |
| Считыватель           | Имя контейнер  | ba                  |               |
| Диск D                | savchuk_50090  | 6877323_05.0        | 9.17_15.45.36 |
|                       |                |                     |               |
|                       |                |                     |               |
|                       |                |                     |               |
|                       |                |                     |               |
|                       |                | ОК                  | Отмена        |

Отобразится информация о сертификате выбранного ключевого носителя:

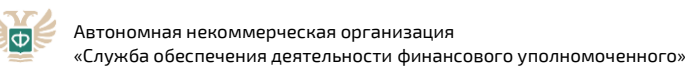

| 腔 Сертификаты в контейнере закрытого ключа 🛛 🗙                |                                                              |  |  |  |
|---------------------------------------------------------------|--------------------------------------------------------------|--|--|--|
| Сертификат для просмотра<br>Просмотрите и выберите сертификат |                                                              |  |  |  |
| Сертификат:                                                   | Савчук Олег Владимирович                                     |  |  |  |
| Субъект:                                                      | E=ovsavchuk81@gmail.com, ИНН=500906877323, СНИЛС=07617318065 |  |  |  |
| П <u>о</u> ставщик:                                           | ОГРН=1027700071530, ИНН=007704211201, C=RU, S=77 Москва, L=N |  |  |  |
| Действителен <u>с</u> :                                       | 5 сентября 2017 г. 15:35:59                                  |  |  |  |
| Действителен <u>п</u> о:                                      | 5 сентября 2018 г. 15:45:59                                  |  |  |  |
| Серийный номер:                                               | 0520 A97A C40C CD80 E711 3892 EE02 FD29                      |  |  |  |
|                                                               | <u>У</u> становить С <u>в</u> ойства<br>О <u>б</u> зор       |  |  |  |
|                                                               | < <u>Н</u> азад Готово Отмена                                |  |  |  |

С помощью кнопки «Установить» сертификат может быть перемещён в хранилище сертификатов «Личные» текущего пользователя:

| 😥 Сертификаты в контейнере закрытого ключа                    |                                                              |  |  |  |
|---------------------------------------------------------------|--------------------------------------------------------------|--|--|--|
| Сертификат для просмотра<br>Просмотрите и выберите сертификат |                                                              |  |  |  |
| Сертификат:                                                   | Савчук Олег Владимирович                                     |  |  |  |
| Субъект:                                                      | E=ovsavchuk81@gmail.com, ИНН=500906877323, СНИЛС=0761731806! |  |  |  |
| Поставщик:                                                    | ОГРН=1027700071530, ИНН=007704211201, C=RU, S=77 Москва, L=N |  |  |  |
| Действителен <u>с</u> :                                       | 5 сентября 2017 г. 15:35:59                                  |  |  |  |
| Действителен <u>п</u> о:                                      | 5 сентября 2018 г. 15:45:59                                  |  |  |  |
| Серийный <u>н</u> омер:                                       | 0520 A97A C40C CD80 E711 3892 EE02 FD29                      |  |  |  |
|                                                               | <u>У</u> становить С <u>в</u> ойства<br>О <u>б</u> зор       |  |  |  |
|                                                               | < <u>Н</u> азад Готово Отмена                                |  |  |  |

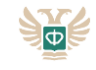

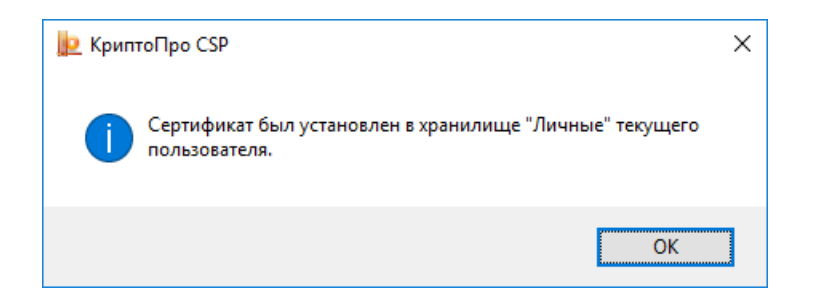

Для копирования закрытого ключа на другой носитель с помощью КриптоПро CSP необходимо:

Во вкладке «Сервис» воспользоваться кнопкой «Скопировать»:

| ⊵ КриптоПро                                                     | CSP                                                                                                    |                                                                 | ×                                                          |  |  |
|-----------------------------------------------------------------|----------------------------------------------------------------------------------------------------|-----------------------------------------------------------------|------------------------------------------------------------|--|--|
| Алгоритмы                                                       | Безопасность                                                                                                    | Winlogon                                                        | Настройки TLS                                              |  |  |
| Общие                                                           | Оборудование                                                                                                    | Сервис                                                          | Дополнительно                                              |  |  |
| Контейнер з<br>Эти мастера<br>удалить кон<br>Про <u>т</u> естир | акрытого ключа<br>позволяют протести<br>пейнер закрытого кл<br>рвать                                                          | ровать, скопи<br>юча с носител<br>овать                         | ровать или<br>ія.<br>Удалить                               |  |  |
| Сертификат<br>Этот мастер<br>в контейнер<br>сертификат          | ы в контейнере закры<br>позволяет просмотре<br>е закрытого ключа, и<br>ов.<br>Просмотреть                                     | ытого ключа -<br>еть сертифика<br>и установить и<br>сертификаты | аты, находящиеся<br>их в хранилище<br>в <u>к</u> онтейнере |  |  |
| Личный серт                                                     | гификат                                                                                                    |                                                                 |                                                            |  |  |
| Этот мастер<br>контейнеро<br>хранилище.                         | Этот мастер позволяет связать сертификат из файла с<br>контейнером закрытого ключа, установив этот сертификат в<br>хранилище. |                                                                 |                                                            |  |  |
|                                                                 | Установи                                                                                                    | іть <u>л</u> ичный сер                                          | отификат                                                   |  |  |
| Пароли закр                                                     | ытых ключей                                                                                                    |                                                                 |                                                            |  |  |
| Эти мастера<br>ключей или                                       | позволяют изменить<br>удалить запомненные                                                                                     | пароли (ПИН-<br>е ранее парол                                   | коды) закрытых<br>и.                                       |  |  |
| <u>И</u> змени                                                  | ить пароль                                                                                                    | Удалить запо                                                    | мненные пароли                                             |  |  |
|                                                                 | Oł                                                                                                    | ( От                                                            | мена Применить                                             |  |  |

При помощи мастера выбрать ключевой контейнер, который будет скопирован:

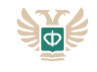

| ⊵ Копирование контейнера закрытого ключа                                                              | ×                      |
|----------------------------------------------------------------------------------------------------|------------------------|
| Контейнер закрытого ключа<br>Введите или укажите контейнер закрытого ключа, который не<br>скопировать | обходимо               |
|                                                                                                    |                        |
| Имя ключевого контейнера:                                                                             |                        |
|                                                                                                    | О <u>б</u> зор         |
| Введенное имя задает ключевой контейнер:                                                              | По <u>с</u> ертификату |
| В <u>ы</u> берите CSP для поиска ключевых контейнеров:                                                | 7                      |
| Crypto-Pro GOST R 34. 10-2001 Cryptographic Service Provider V                                        |                        |
| < <u>Н</u> азад <u>Д</u> але                                                                          | е > Отмена             |

Ввести название для вновь создаваемого ключевого контейнера:

| 腔 Копирование контейнера закрытого ключа                                                                  | × |
|----------------------------------------------------------------------------------------------------|---|
| Контейнер закрытого ключа<br>Введите имя контейнера закрытого ключа, на который необходимо<br>скопировать |   |
|                                                                                                    |   |
|                                                                                                    |   |
| Введите имя для создаваемого ключевого контейнера:                                                        |   |
| savchuk_500906877323_05.09.17_15.45.36 - копия                                                            |   |
| Введенное имя задает ключевой контейнер:                                                                  |   |
| Пользователя                                                                                              |   |
| <u>Компьютера</u>                                                                                         |   |
|                                                                                                    |   |
| В <u>ы</u> берите CSP для поиска ключевых контейнеров:                                                    |   |
| Crypto-Pro GOST R 34. 10-2001 Cryptographic Service Provider 🛛 🗸                                          |   |
|                                                                                                    |   |
| < <u>Н</u> азад Готово Отмена                                                                             |   |

После нажатия кнопки «Готово» выбрать расположение нового ключевого контейнера. Для этого может быть выбран реестр Windows, или какие-либо внешние носители:

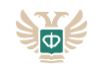

| В КриптоПро CSP ×                                                                                                    |
|----------------------------------------------------------------------------------------------------|
| 0:09:56<br>Вставьте и выберите носитель для хранения контейнера<br>закрытого ключа "savchuk_500906877323_05.09.17_15.45.36<br>- копия". |
| Сведения                                                                                                    |
| <u>У</u> стройства: Вставленный носитель:                                                                                               |
| Реестр Состояние:                                                                                                    |
|                                                                                                    |
| ОК Отмена <u>С</u> ведения <<                                                                                                    |

На создаваемый контейнер может быть установлен пароль. Если подпись используется в автоматическом режиме, пароль на контейнер остаётся пустым:

| 篖 КриптоПро CSP                                                                             | ×              |
|---------------------------------------------------------------------------------------------|----------------|
| Задайте пароль для создаваемого контейнера<br>savchuk_500906877323_05.09.17_15.45.36 - копи | 0:09:56<br>я". |
| Установить новый <u>п</u> ароль<br>Новый пароль:                                            | EN             |
| Подтверждение:                                                                              |                |
| ОК Отмена Подро <u>б</u>                                                                    | нее >>         |

После копирования контейнера через просмотр сертификатов в контейнере необходимо убедиться, что в списке контейнеров ключей появился новый контейнер с ранее указанным при копировании названием:

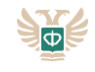

腔 КриптоПро CSP  $\times$ Алгоритмы Winlogon Настройки TLS Безопасность Оборудование Сервис Общие Дополнительно Контейнер закрытого ключа Эти мастера позволяют протестировать, скопировать или удалить контейнер закрытого ключа с носителя. Про<u>т</u>естировать... Скопировать... Удалить... Сертификаты в контейнере закрытого ключа Этот мастер позволяет просмотреть сертификаты, находящиеся в контейнере закрытого ключа, и установить их в хранилище сертификатов. Просмотреть сертификаты в контейнере... Личный сертификат Этот мастер позволяет связать сертификат из файла с контейнером закрытого ключа, установив этот сертификат в хранилище. Установить личный сертификат... Пароли закрытых ключей Эти мастера позволяют изменить пароли (ПИН-коды) закрытых ключей или удалить запомненные ранее пароли. Изменить пароль... Удалить запомненные пароли... ОК Отмена Применить КриптоПро CSP ×

|                       | Con                   | ~~~~~~~~~~~~~~~~~~~~~~~~~~~~~~~~~~~~~~~ |
|-----------------------|-----------------------|-----------------------------------------|
| Выбор ключевог        | о контейнера          | 0:09:42                                 |
| выоор ключево         | оконтейнера           |                                         |
| <u>В</u> списке показ | ывать:                |                                         |
| Дружестве             | нные имена ОУн        | никальные имена                         |
| Список ключевь        | іх контейнеров пользо | ователя:                                |
| Считыватель           | Имя контейнера        |                                         |
| Диск D                | savchuk_50090687732   | 23_05.09.17_15.45.36                    |
| Реестр                | savchuk_50090687732   | 23_05.09.17_15.45.36                    |
|                       |                       |                                         |
|                       |                       |                                         |
|                       |                       |                                         |
|                       |                       |                                         |
|                       | С                     | ОК Отмена                               |

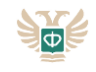

| Введите или укажите контейн<br>сертификатов в этом контейн                                            | нер закрытого ключа для<br>ере            | просмотра |                |
|----------------------------------------------------------------------------------------------------|-------------------------------------------|-----------|----------------|
|                                                                                                    |                                           |           |                |
|                                                                                                    |                                           |           |                |
| мя ключевого контейнера:                                                                              |                                           |           |                |
|                                                                                                    |                                           | (         | О <u>б</u> зор |
| веленное има залает ключевой кон                                                                      | нтейнер.                                  | Do cer    | отификату      |
| Опользователя                                                                                         | incunep.                                  | 110 24    | лификатут      |
|                                                                                                    |                                           |           |                |
| <u>Компьютера</u>                                                                                     |                                           |           |                |
| ) <u>К</u> омпьютера                                                                                  |                                           |           |                |
| ) <u>К</u> омпьютера<br><u>ы</u> берите CSP для поиска ключевых                                       | контейнеров:                              |           |                |
| ) <u>К</u> омпьютера<br><u>ы</u> берите CSP для поиска ключевых<br>Crypto-Pro GOST R 34.10-2001 Crypt | контейнеров:<br>ographic Service Provider | ~         |                |

#### 2.5 Проверка программных средств и решение проблем

Для проверки соответствия ключа электронной подписи требованиям к УКЭП, а также корректной установки и настройки программных средств, необходимо воспользоваться сервисом онлайн-проверки ключа компании КриптоПро по ссылке: https://www.cryptopro.ru/sites/default/files/products/cades/demopage/cades t sample.html

Перечень основных связанных с использованием электронной подписи в браузере проблем и возможных путей их устранения приведен на странице Базы знаний КриптоПро ЭЦП Browser plug-in по ссылке:

https://support.cryptopro.ru/index.php?/Knowledgebase/Article/View/257/12/chto-delt-eslivoznikli-problemy-s-kriptopro-ehcp-browser-plug-in-os-windows

# 3. Создание и подписание исходящего документа в личном кабинете финансовой организации

При отправке документа в Службу финансового уполномоченного посредством Личного кабинета появляется окно:

(Поля: Номер документа, Номер обращения, Тип документа, Номер исходящего документа заполняются в соответствии с ситуацией)

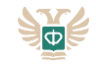

| < Назад                                                                 |   |
|-------------------------------------------------------------------------|---|
| Создание исходящего документа                                           |   |
|                                                                         |   |
| Номер документа<br>У-19-3677/0000-003                                   | ~ |
| Номер обращения<br>У-19-3677                                            | ~ |
| Заявитель: Петрова Светлана Андреевна 08.11.2018 9163510813             |   |
| Тип документа<br>Ответ на запрос о предоставлении обоснованного решения | v |
| Номер исходящего документа                                              |   |
| + Добавить файл                                                         |   |
| Отправить                                                               |   |
|                                                                         |   |

Необходимо добавить отправляемый файл, для этого следует нажать кнопку «+Добавить файл» и выбрать необходимый файл. После добавления файла в появившемся окне нажать кнопку «Да», разрешив веб-сайту обратиться к УКЭП финансовой организации.

| 💷 Подте | зерждение доступа                                                                                                    | × |
|---------|----------------------------------------------------------------------------------------------------|---|
|         | Этот веб-сайт пытается выполнить операцию с ключами<br>или сертификатами от имени пользователя.                                                                                                    |   |
|         | 'https://test-web.sfurf.office/lk/outbox/create/document\$4567<br>136'                                                                                                    |   |
|         | Выполнение таких операций следует разрешать только для<br>веб-сайтов, которым вы доверяете.                                                                                                    |   |
|         | Чтобы отключить данное подтверждение для конкретного<br>веб-сайта, его можно добавить в список доверенных<br>веб-сайтов, доступный на странице настроек через меню<br>Пуск->КРИПТО-ПРО->Настройки ЭЦП Browser plug-in. |   |
|         | Разрешить эту операцию?                                                                                                    |   |
|         | Yes No                                                                                                    |   |

После выбора файла и нажатия кнопки «Да» автоматически появится окно с полем «Сертификат». Кнопка «Подписать документ» будет отображаться как неактивная. В поле «Сертификат» будут представлен перечень установленных сертификатов финансовой организации, среди которых необходимо выбрать сертификатотносящийся к финансовой организации, от лица которой документ направляется в Службу финансового уполномоченного.

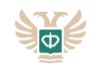

| выоерите серт                          | ификат для подписи                                 |      |
|----------------------------------------|----------------------------------------------------|------|
| В соответствии с д<br>должны быть подг | ействующими положениями, все докумен<br>исаны УКЭП | ы ФО |
| Сертификат<br>Ро 5.0                   | 4.2019                                             | ~    |
| Владелец                               |                                                    |      |
| Организация                            |                                                    |      |
| Выдан                                  |                                                    |      |
| Действителен до                        |                                                    |      |
| Статус                                 | Действителен                                       |      |
| Обоснованное 19 апреля, 15:29          | решение.docx                                       |      |
| Подписать докуме                       | ат Отменить                                        |      |

После осуществления вышеуказанных действий кнопка «Подписать документ» станет активной. По нажатии на кнопку «Подписать документ» вновь появится окно «Создание исходящего документа» с активной кнопкой «Отправить».

| томер документа<br>У-19-3769/0000-003                                   | ~ |
|-------------------------------------------------------------------------|---|
| Номер обращения<br>У-19-3769                                            | ~ |
| аявитель: Дабстепович Никита Кучерявый 11.11.1901 9128234898            |   |
| Тип документа<br>Ответ на запрос о предоставлении обоснованного решения |   |
| Номер исходящего документа                                              |   |
| Обоснованное р Х 🗸                                                      |   |
| Номер исходящего документа<br>Обоснованное р × ~                        |   |

Для отправки выбранного документа в Службу финансового уполномоченного необходимо нажать кнопку «Отправить».

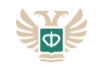